## 探尋元朗

EduVenture®VR 教件下載 | 網 上 教 學 版

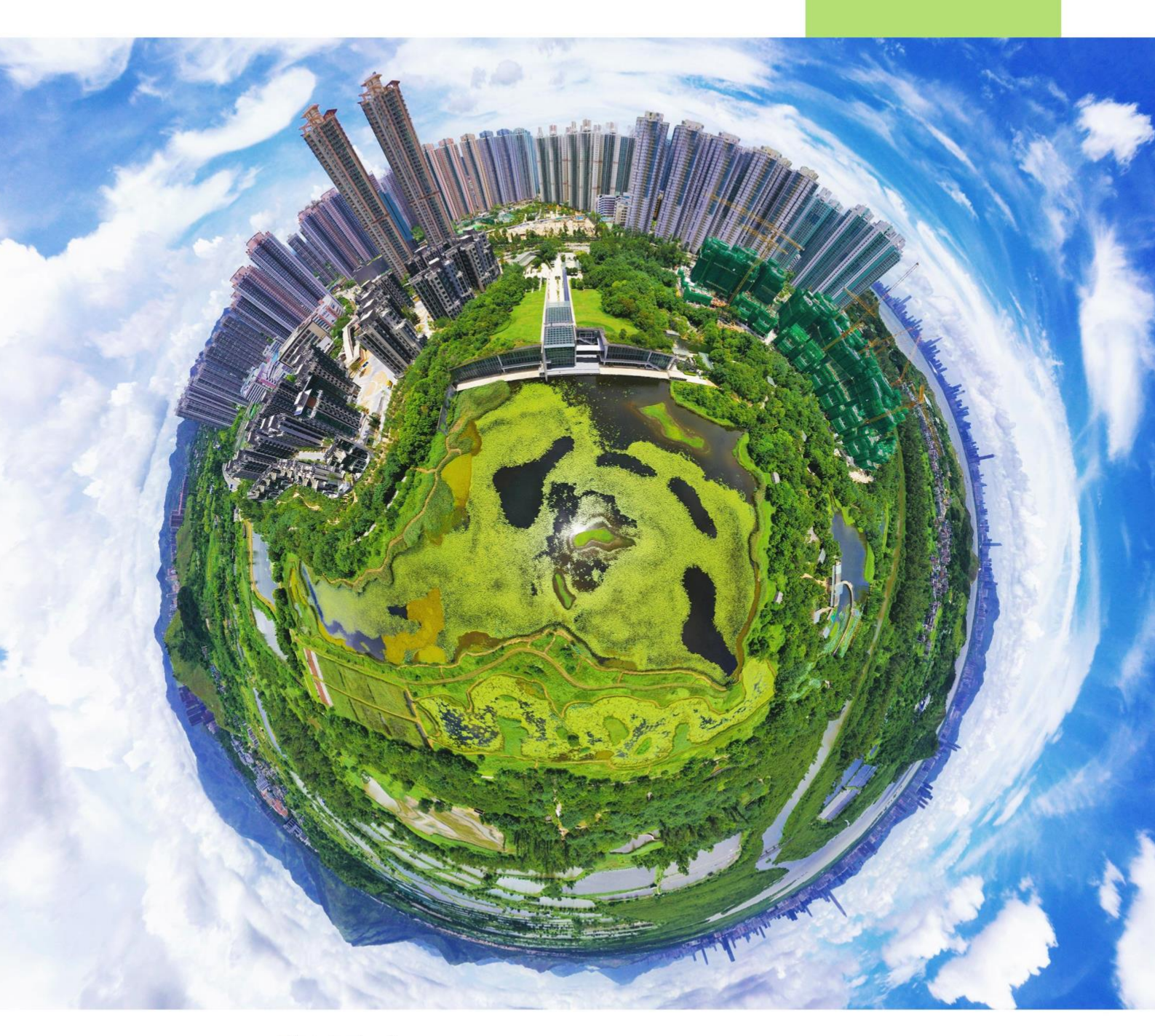

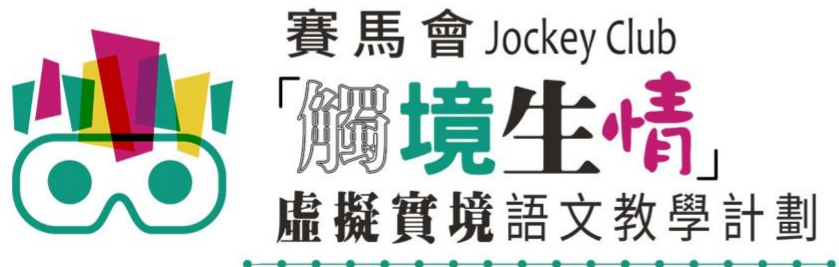

VR Project for Enhancing Chinese Language Literacy

| 學校 |  |
|----|--|
| 班別 |  |
| 姓名 |  |

「探尋元朗」(網上教學版)共有2個VR教件,詳情如下:

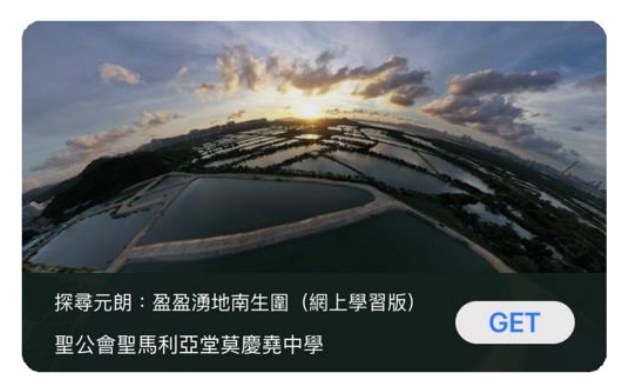

探尋元朗:盈盈湧地南生圍(網上學習版)

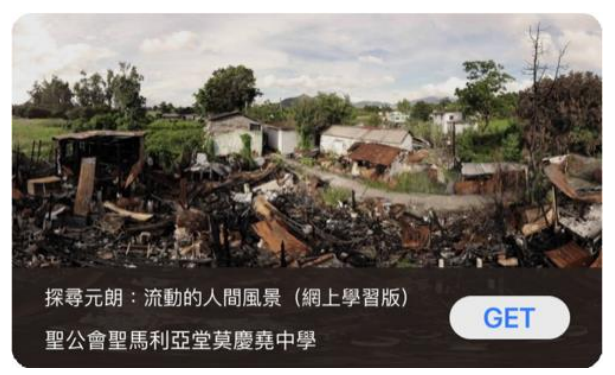

探尋元朗:流動的人間風景(網上學習版)

以「VR 學習體驗 (鹽田梓)」為例 ·

(2) 搜尋教件名稱並下載教件

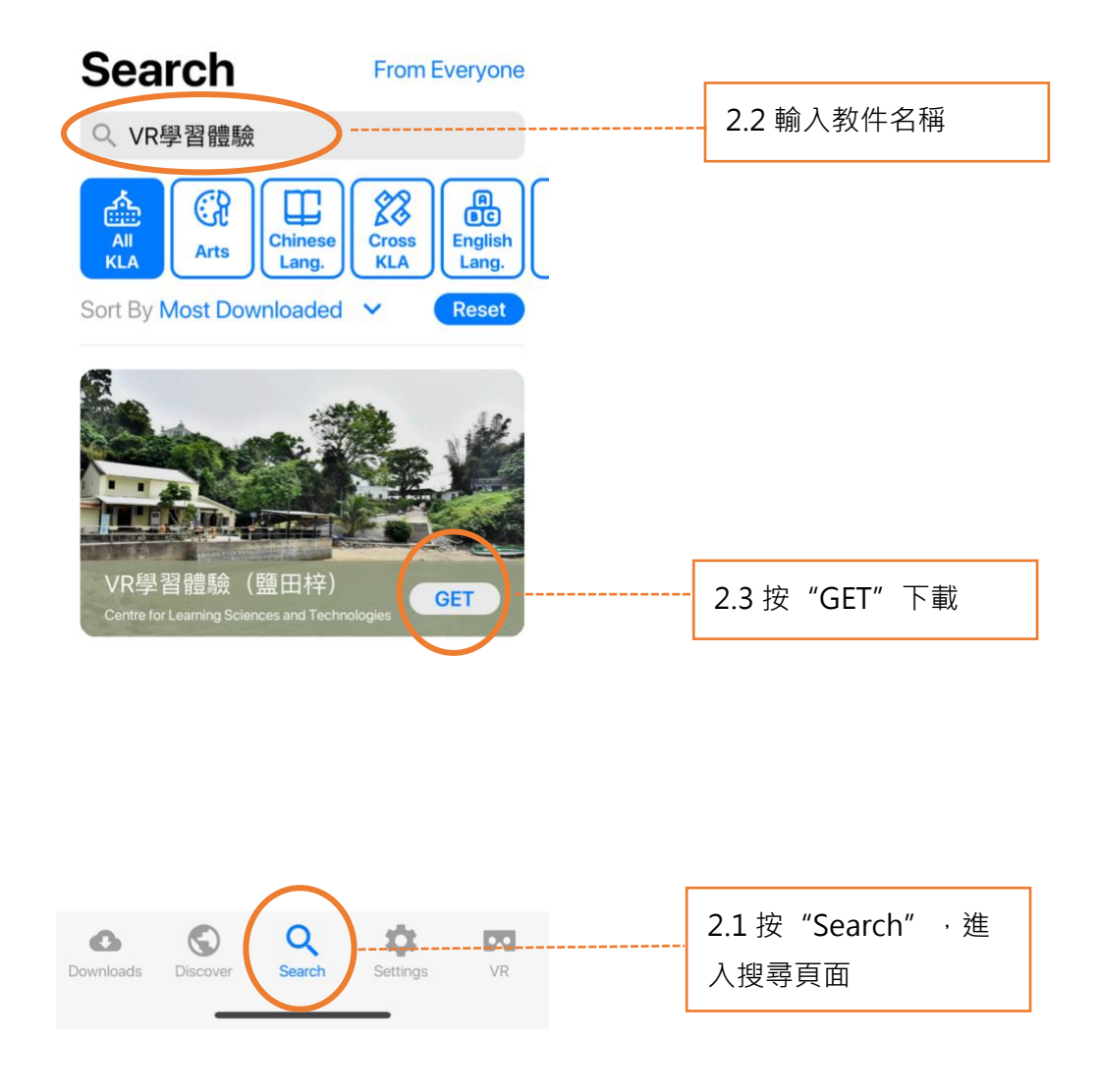

| Download        |         |
|-----------------|---------|
| VR學習體驗<br>25 MB | (鹽田梓)   |
| Cancel          | Confirm |

(4) 完成下載後,選擇應用程式左下角**Downloads**查看已下載的教件。

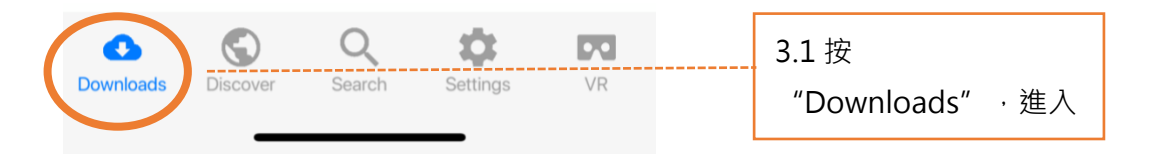

Downloads

Select

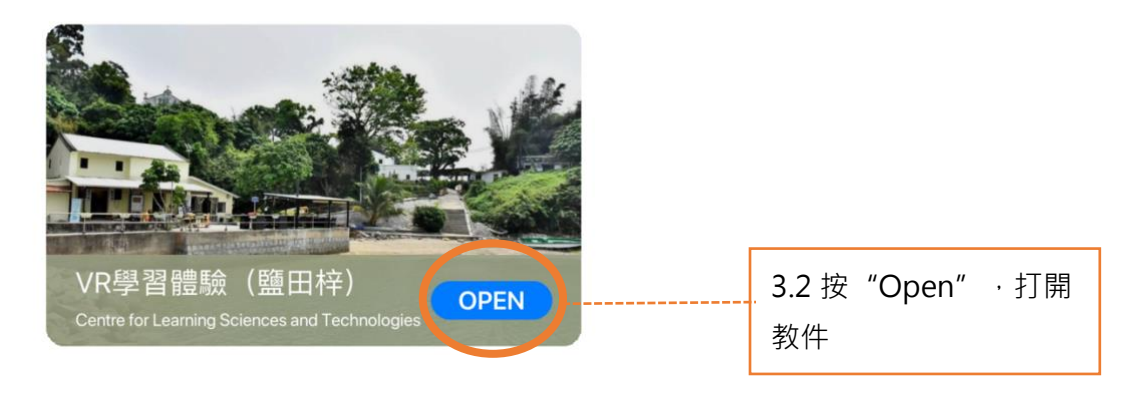

捐助機構

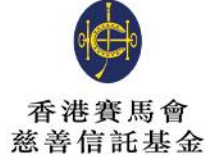

支持單位

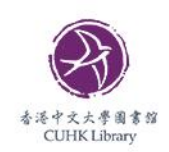

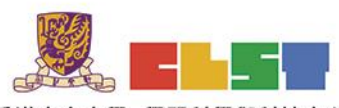

香港中文大學 學習科學與科技中心 Centre for Learning Sciences and Technologies The Chinese University of Hong Kong

協作單位

主辦機構

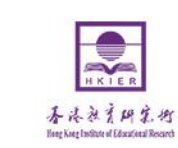

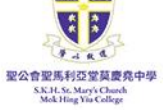

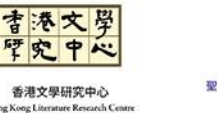

ogl

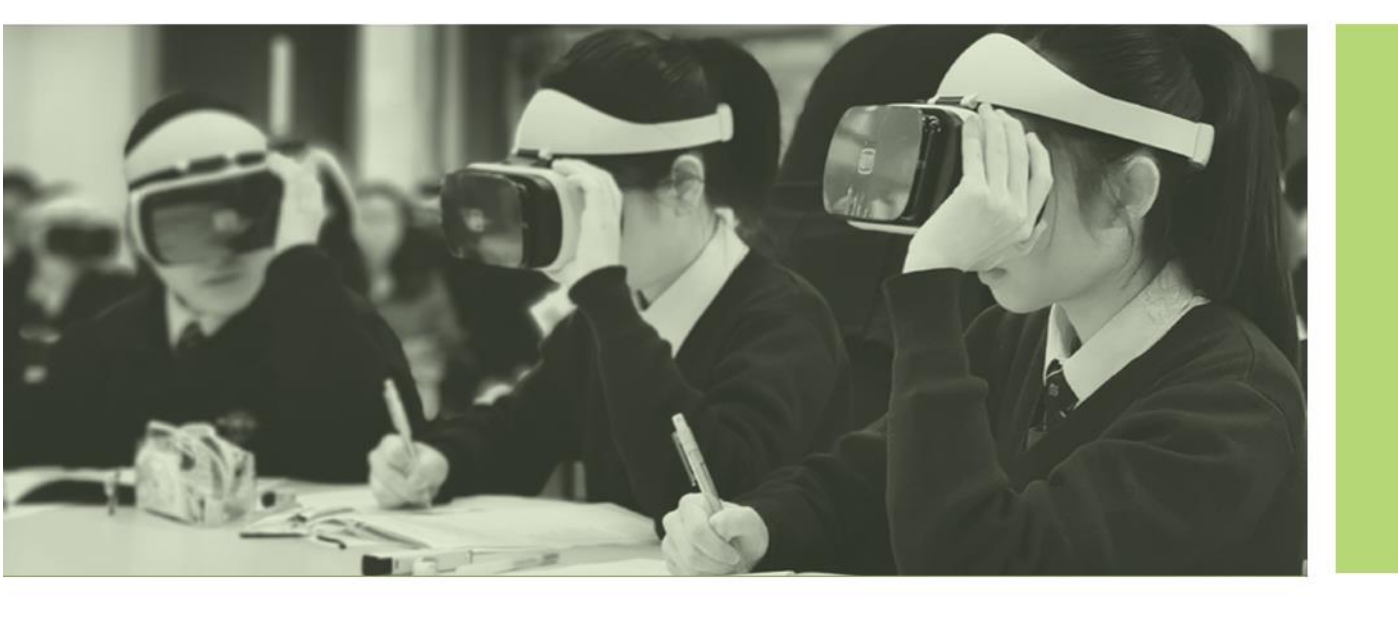

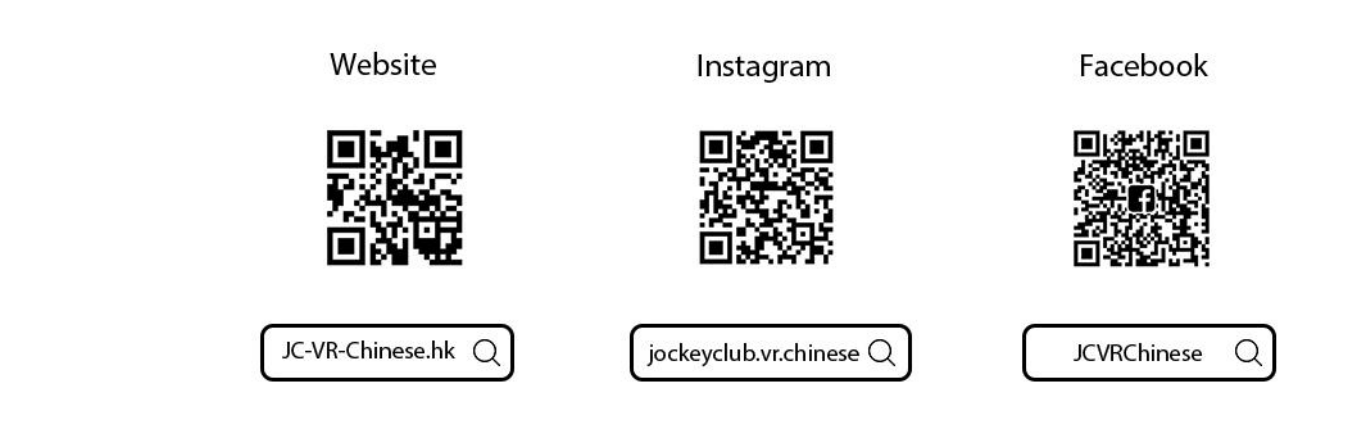